# PPGJS-UFF – Passo a passo para depósito da Dissertação, emissão de Histórico e Solicitação de Diploma

Este documento reúne todas as etapas que devem ser seguidas pelos discentes do Programa de Pós-Graduação em Justiça e Segurança (PPGJS-UFF) após a defesa da dissertação, incluindo a entrega do trabalho final, emissão do histórico e solicitação do diploma.

#### 1. Entrega da Dissertação de Mestrado

O prazo para entrega da dissertação é de até 30 dias após a defesa. Após realizar todas as revisões indicadas pela banca e estar com a versão final aprovada, siga os passos abaixo:

#### Passo 1 – Requisição da Ficha Catalográfica

- Solicite o Nada Consta na Biblioteca da Faculdade de Direito pelo e-mail: bfd.sdc@id.uff.br

 Acesse o Sistema de Geração Automática de Ficha Catalográfica: http://bibliotecas.uff.br/bfd

- Clique em FICA ON e siga os passos:

- 1. Preencha os dados solicitados
- 2. Consulte o vocabulário controlado para selecionar os assuntos
- 3. Clique em Gerar Ficha
- A ficha estará pronta imediatamente após esse passo.

Importante: A ficha catalográfica deve ser inserida após a folha de rosto na versão final da dissertação.

#### Passo 2 – Depósito do Trabalho no Programa (Versão Digital e Impressa)

 Preencha o formulário eletrônico de cadastro da dissertação: <u>https://forms.gle/4D88qJQHSJCHEgiT7</u>

- Entregue uma cópia impressa da dissertação na secretaria do PPGJS.

Observação: O formulário inclui perguntas sobre os impactos do PPGJS na formação

dos(as) recém-mestres.

Importante: Devido ao fechamento temporário da UFF, estamos recebendo apenas a versão digital. A versão impressa deverá ser entregue após a retomada das atividades presenciais.

Obrigatoriedade: A versão final da dissertação de bolsistas CAPES deve conter a citação da CAPES como agência de fomento, conforme a <u>Portaria CAPES nº 206/2018.</u>

## 2. Emissão do Histórico

A emissão do histórico acadêmico é feita pela secretaria do programa. Para solicitar, siga os passos:

#### Passo 3 – Verificação no SISPOS

- Acesse: https://app.uff.br/sispos/acessoaluno
- Verifique se todas as disciplinas estão corretamente lançadas.

#### Passo 4 – Solicitação por E-mail

 Após verificar as informações, envie um e-mail à secretaria do PPGJS solicitando a emissão do histórico, informando que os dados estão corretos.

## 3. Solicitação do Diploma

Após receber o histórico, você poderá solicitar o diploma diretamente no sistema. O procedimento pode ser feito junto com a entrega da dissertação.

#### Passo 5 – Solicitação via SISPOS

- Acesse novamente: https://app.uff.br/sispos/acessoaluno

 Siga o passo a passo disponível no portal da UFF: <u>https://citsmart.uff.br/citsmart/pages/knowledgeBasePortal/knowledgeBasePortal.load</u> <u>#/knowledge/3839</u>

Reforço: Conforme a Portaria CAPES nº 206/2018, é obrigatória a citação da CAPES como agência de fomento na versão definitiva da dissertação de bolsistas.

# Dúvidas ou mais informações?

Entre em contato com a secretaria do PPGJS:

📧 pjs.iac@id.uff.br